# Elektronická triedna kniha (ETK)

Učiteľská príručka

Návody k triednej knihe: http://www.triednakniha.sk/#!/videos

#### Obsah

| 1 | Výc | hovno-vzdelávací plán                                  | 2    |
|---|-----|--------------------------------------------------------|------|
|   | 1.1 | Vytvorenie nového plánu                                | 2    |
|   | 1.2 | Vytvorenie nového plánu z minulého školského roku      | 4    |
|   | 1.3 | Prekopírovanie plánu iného učiteľa                     | 5    |
|   | 1.4 | Plán pre skupinu (voliteľné predmety)                  | 6    |
|   | 1.5 | Spoločný plán pre viacerých vyučujúcich                | 8    |
| 2 | Uda | alosti                                                 | 9    |
|   | 2.1 | Exkurzie a pohybové kurzy                              | 9    |
|   | 2.2 | Písomky a testy                                        | 9    |
|   | 2.3 | Domáce úlohy                                           | . 10 |
|   | 2.4 | Uzavretie TVVP                                         | . 11 |
|   | 2.5 | Uzavretie triednej knihy                               | . 12 |
| 3 | Výc | hovné opatrenia                                        | . 12 |
|   | 3.1 | Zapísanie poznámky žiakovi, ktorého učím (správanie)   | . 12 |
|   | 3.2 | Zapísanie poznámky žiakovi, ktorého neučím (správanie) | . 13 |
|   | 3.3 | Poznámka z predmetu                                    | . 14 |
| 4 | Týž | denníci                                                | . 14 |
| 5 | Doo | chádzka                                                | . 15 |
|   | 5.1 | Ospravedlňovanie vymeškaných hodín                     | . 15 |
|   | 5.2 | Prehľad vymeškaných hodín žiaka                        | . 16 |
| 6 | Zap | oísanie udalosti do triednej knihy                     | . 17 |
|   | 6.1 | Školská udalosť                                        | . 17 |
|   | 6.2 | Kultúrne podujatie                                     | . 17 |
|   | 6.3 | Hodina s triednym učiteľom                             | . 17 |
|   | 6.4 | Triedna kniha                                          | . 17 |

# 1 Výchovno-vzdelávací plán

Pred začiatkom každého nového školského roku si pripravíte tematické výchovnovzdelávacie plány pre každú triedu, respektíve skupinu.

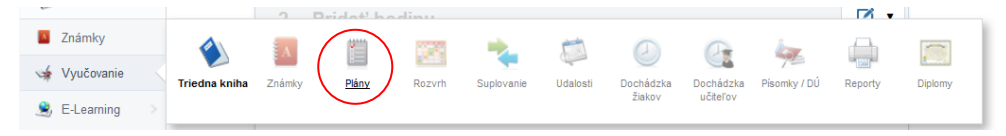

V triednej knihe si zvolíte "Vyučovanie" a následne "Plány".

#### 1.1 Vytvorenie nového plánu

Pred importom plánu do triednej knihy je potrebné si pripraviť plán v tabuľkovom kalkulátore EXCEL. Do triednej knihy budete importovať: tematický celok, tému a počet hodín. Tieto údaje si v tabuľkovom kalkulátore označíte a dáte kopírovať (klávesová skratka CTRL+C).

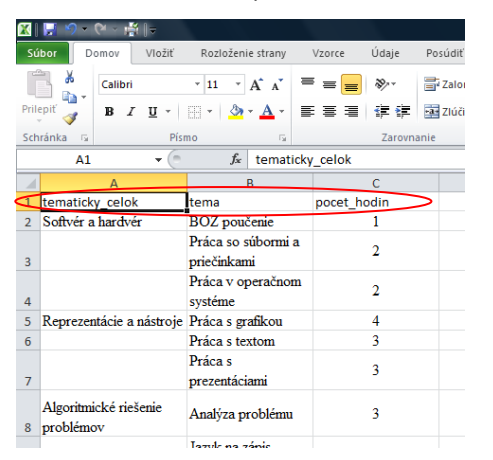

Teraz sa prihláste do triednej knihy. V triednej knihe zvoľte "Vyučovanie" a následne

"Plány".

| ~                |               | 2      | Dridot bo | dimu   |            |          |           |           |              |         |          |
|------------------|---------------|--------|-----------|--------|------------|----------|-----------|-----------|--------------|---------|----------|
| Známky           |               | E A    |           | 1.25   | -          |          |           |           |              |         | -        |
| 🖌 Vvučovanje     |               |        |           |        |            |          |           |           |              | 1211    | 1 - 10 L |
| Car Vyucovanic   | Triedna kniha | Známky | Plány     | Rozvrh | Suplovanie | Udalosti | Dochádzka | Dochádzka | Písomky / DÚ | Reporty | Diplomy  |
| 🚊 E-Learning 🔷 > |               |        | $\smile$  |        |            |          | ZIAKOV    | uciterov  |              |         |          |

Vyberte položku "Vytvoriť nový plán".

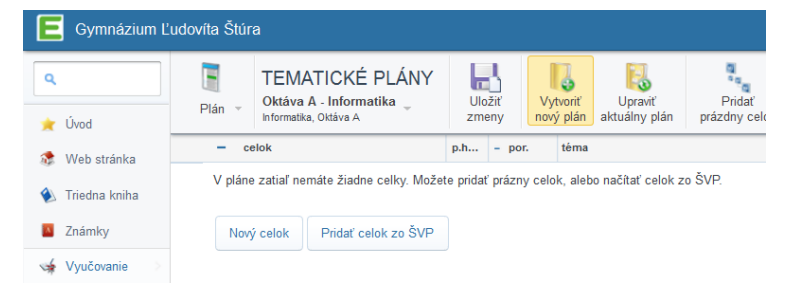

Objaví sa tabuľka, kde môžete zadať názov plánu, vybrať triedu, predmet a časovú dotáciu hodín na týždeň.

| Nový plán                                 |                                                                                                    |  |  |  |  |  |  |
|-------------------------------------------|----------------------------------------------------------------------------------------------------|--|--|--|--|--|--|
| Nový plán<br>vyplňte prosím nižšie uveden | né údaje                                                                                                    |  |  |  |  |  |  |
| Trieda:                                   | II.C<br>Tip: ak učite delené hodiny, vytvorte si pre každú skupinu <u>vichlu voľbu</u>                                                                                                    |  |  |  |  |  |  |
| Predmet:                                  | Informatika                                                                                                    |  |  |  |  |  |  |
| Vzdelávacia oblasť:                       |                                                                                                    |  |  |  |  |  |  |
| Názov:                                    |                                                                                                    |  |  |  |  |  |  |
| Školský rok:                              | 2016 / 2017 🗸                                                                                                    |  |  |  |  |  |  |
| Obdobie:                                  | celý školský rok 🗸                                                                                                    |  |  |  |  |  |  |
| Časová dotácia:                           | 1 hodin / týždeň                                                                                                    |  |  |  |  |  |  |
| Počet hodín v jednotlivých<br>mesiacoch:  | sep         okt         nov         dec         jan         feb         mar         apr         máj         jún           4         1         4         1         5         1         4         1         4         1         5         1 |  |  |  |  |  |  |
| Vytvoriť ako kópiu plánu:                 | Tematické celky a témy měžete do nového plánu skopirovať z už existujúceho plánu<br>Nekopírovať údaje z iného plánu ▼                                                                                                    |  |  |  |  |  |  |

Tvorbu plánu dokončite kliknutím na tlačidlo "Uložit".

| Uložiť | Zatvoriť |
|--------|----------|
|--------|----------|

Teraz zvoľte možnosť "Import z Excelu".

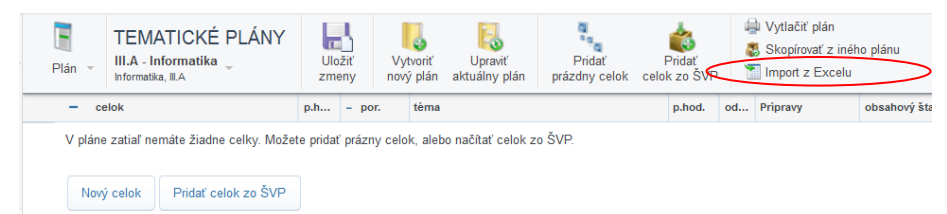

Do otvoreného okna vložte údaje z Excelu (klávesová skratka CTRL+V) a následne stlačte

#### tlačidlo pokračovať.

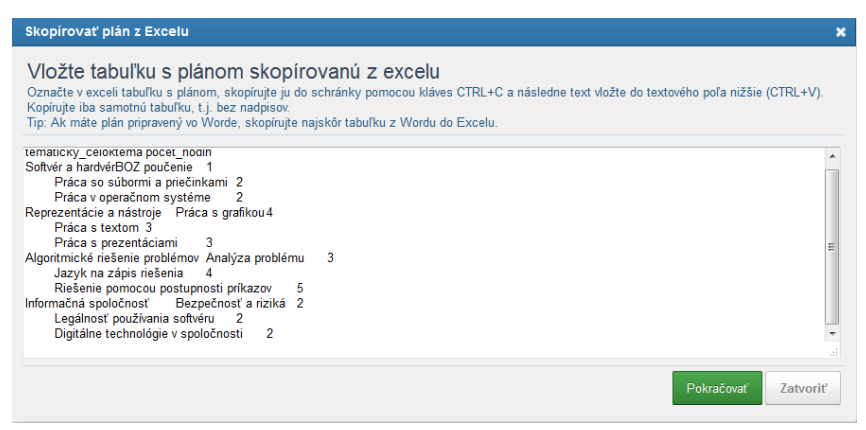

Presuňte jednotlivé názvy stĺpcov do červených polí a potvrďte tlačidlom "Hotovo".

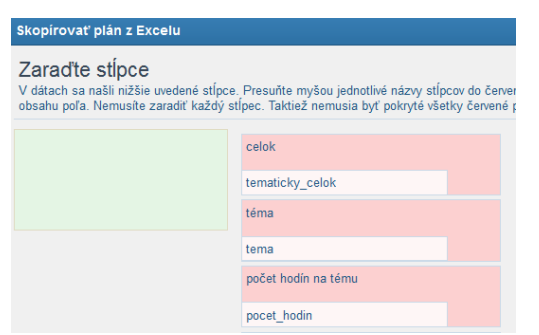

Nezabudnite nový plán uložiť kliknutím na tlačidlo "Uložiť zmeny".

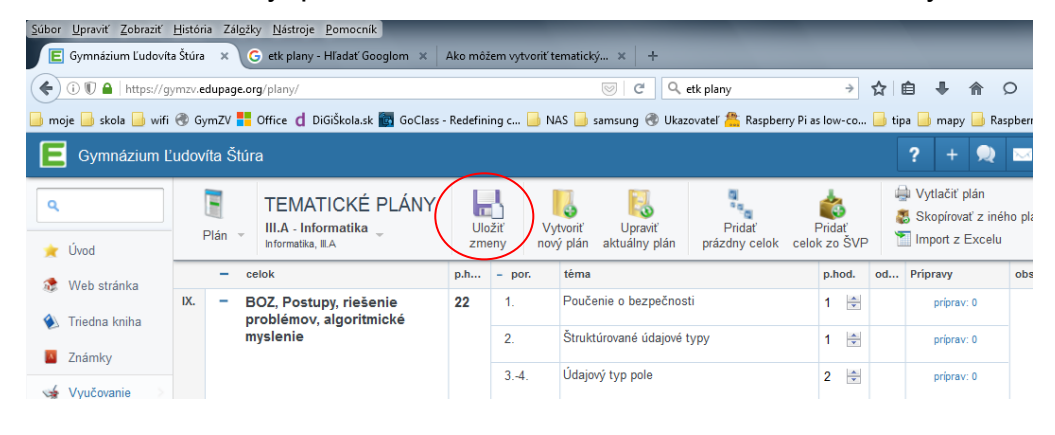

#### 1.2 Vytvorenie nového plánu z minulého školského roku

Vyberte položku "Vytvoriť nový plán".

| E Gymnázium Ľudovíta Štúra |         |                                                                    |                 |                       |                          |                       |  |  |  |
|----------------------------|---------|--------------------------------------------------------------------|-----------------|-----------------------|--------------------------|-----------------------|--|--|--|
| م<br>خ Úvod                | Plán ∽  | TEMATICKÉ PLÁNY<br>Oktáva A - Informatika<br>Informatika, Oktáva A | Uložiť<br>zmeny | Vytvoriť<br>nový plán | Upraviť<br>aktuálny plán | Pridať<br>prázdny cel |  |  |  |
| - ce                       |         | lok                                                                | p.h – po        | r. téma               |                          |                       |  |  |  |
| 🔌 Triedna kniha            | V pláne | zatiaľ nemáte žiadne celky. Može                                   | te pridať prázn | y celok, aleb         | o načítať celok z        | o ŠVP.                |  |  |  |
| Známky                     | Nový    | i celok Pridať celok zo ŠVP                                        |                 |                       |                          |                       |  |  |  |
| 🐋 Vyučovanie >             |         |                                                                    |                 |                       |                          |                       |  |  |  |

Objaví sa tabuľka, kde môžete zadať názov plánu, vybrať triedu, predmet a časovú dotáciu hodín na týždeň.

| Nový plán                                 |                                                                                                    |
|-------------------------------------------|----------------------------------------------------------------------------------------------------|
| Nový plán<br>vyplňte prosím nižšie uveden | ié údaje                                                                                                    |
| Trieda:                                   | II.C<br>Típ: ak učíte delené hodiny, vytvorte si pre každú skupinu <u>výchlu voľbu</u>                              |
| Predmet:                                  | Informatika                                                                                                    |
| Vzdelávacia oblasť:                       |                                                                                                    |
| Názov:                                    |                                                                                                    |
| Školský rok:                              | 2016 / 2017 👻                                                                                                    |
| Obdobie:                                  | celý školský rok 🔻                                                                                                  |
| Časová dotácia:                           | 1 hodin / týždeň                                                                                                    |
| Počet hodín v jednotlivých<br>mesiacoch:  | sep olt nov dec jan feb mar apr må jún<br>4 m 4 m 4 m 5 m 4 m 4 m 5 m 4 m 5 m                                       |
| Vytvoriť ako kópiu plánu:                 | Tematické celky a těmy môžete do nového plánu skopírovať z už existujúceho plánu<br>Nekopírovať údaje z iného plánu |

Pokiaľ ste nastavili základné údaje, môžete vybrať, z akého plánu sa má vytvoriť nový plán. Vyberte "Vytvoriť ako kópiu plánu" a nalistujte si plán z minulého školského roku.

| Nový plán                                 |                                                                                                    |
|-------------------------------------------|----------------------------------------------------------------------------------------------------|
| Nový plán<br>vyplňte prosím nižšie uveder | né údaje                                                                                                    |
| Trieda:                                   | II.C<br>Týp. at učite delené hodiny, vytvorte si pre každú skupinu <u>richlu voľbu</u>                                                                                                    |
| Predmet:                                  | 2014/2015: INF Informatika<br>2014/2015: INF Informatika                                                                                                    |
| Vzdelávacia oblasť:                       | 2014/2015: INF Informatika<br>2014/2015: INF Informatika                                                                                                    |
| Názov:                                    | 2014/2015: INF Informatika<br>2014/2015: CVI Ovčenia z informatiky<br>2014/2015: SEN Seminár z informatiky                                                                                                    |
| Školský rok:                              | 2014/2015: INF Informatika<br>2014/2016: INF Informatika                                                                                                    |
| Obdobie:                                  | 2015/2016: INF 2 vseobecna - II.D - Informatika<br>2015/2016: INF 3A - III.A - Informatika                                                                                                    |
| Časová dotácia:                           | 2015/2016: CV11 - CV13 - CV13 - Cvičenia z informatiky<br>2015/2016: CV13 - CV13 - Cvičenia z informatiky<br>2015/2016: SEN 4 - SEN4 - Seminár z informatiky ≡                                                                      |
| Počet hodín v jednotlivých<br>mesiacoch:  | 2015/2016: INF 2A - II.A - Informatika<br>2015/2016: INF 3 všeobecná - I.C - Informatika<br>2015/2016: INF 1 všeobecná - I.C - Informatika                                                                                          |
| Vytvoriť ako kópiu plánu:                 | 2015/2016: INF 4A - IVA - Informatika<br>2016/2017: Oktáva A - Informatika<br>Nekopírovať údaje z iného plánu                                                                                                    |
|                                           | Zakázať ostatným učiteľom prezerať si tento plán                                                                                                    |
| Nastavenia kurzu                          | ☑ Zverejniť plán študentom<br>(Zaškrtnutím tohto nastavenia môžete Varni vybrané prípravy zdieľať so študentami. Študenti<br>vidia Varni pridelené testy, lekcie a projekty a iné materiály kategorizované do tém v rámci<br>plánu) |

Tvorbu plánu dokončite kliknutím na tlačidlo "Uložiť".

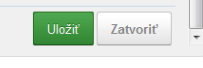

## 1.3 Prekopírovanie plánu iného učiteľa

Vyberte položku "Vytvoriť nový plán".

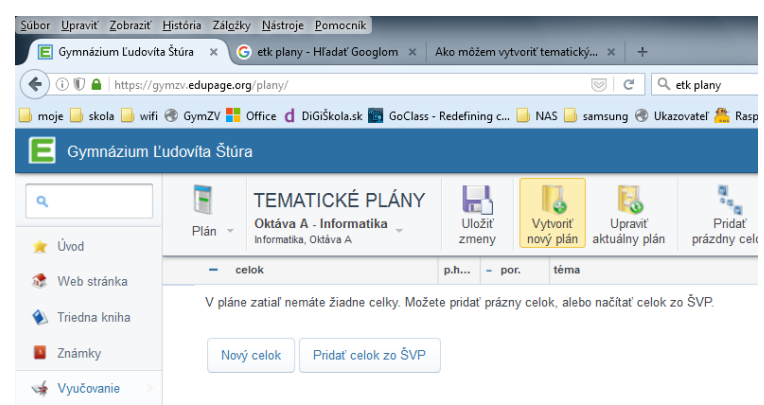

Objaví sa tabuľka, kde môžete zadať názov plánu, vybrať triedu, predmet a časovú dotáciu hodín na týždeň.

| Nový plán                                 |                                                                                                    |
|-------------------------------------------|----------------------------------------------------------------------------------------------------|
| Nový plán<br>vyplňte prosím nižšie uveder | né údaje                                                                                                    |
| Trieda:                                   | II.C<br>Típ: ak učite delené hodiny, vytvorte si pre každú skupinu <u>růchlu voľbu</u>                              |
| Predmet:                                  | Informatika 🔹                                                                                                    |
| Vzdelávacia oblasť:                       |                                                                                                    |
| Názov:                                    |                                                                                                    |
| Školský rok:                              | 2016 / 2017 🔹                                                                                                    |
| Obdobie:                                  | celý školský rok 👻                                                                                                  |
| Časová dotácia:                           | 1 bodín / týždeň                                                                                                    |
| Počet hodín v jednotlivých<br>mesiacoch:  | sep okt nov dec jan feb mar apr måj jún<br>4 m 4 m 4 m 5 m 4 m 4 m 5 m 4 m 5 m                                      |
| Vytvoriť ako kópiu plánu:                 | Tematické celky a témy môžete do nového plánu skopirovať z už existujúceho plánu<br>Nekopírovať údaje z iného plánu |

Tvorbu plánu dokončite kliknutím na tlačidlo "Uložiť".

Uložiť Zatvoriť

Zvoľte možnosť "Skopírovať z iného plánu".

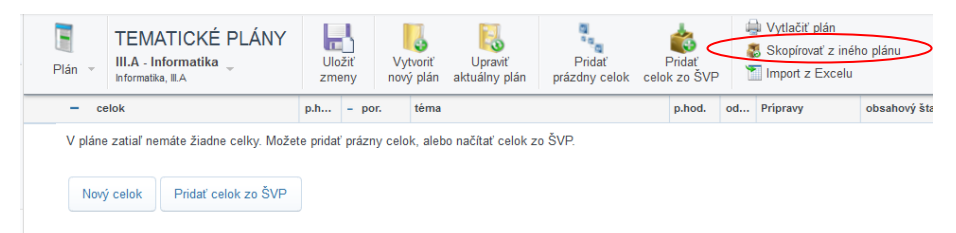

Pomocou filtra si odfiltrujte váš predmet a vyberte plán, ktorý chcete použiť.

| Kopírovať plán                                                |                                  |                     |                         |              | × |
|---------------------------------------------------------------|----------------------------------|---------------------|-------------------------|--------------|---|
| Zoznam plánov na Va<br>Kliknutím si môžete plán prezrieť a na | <b>ašej ško</b><br>ásledne skopi | le<br>írovať k sebe | Predmet:<br>Informatika | Školský rok: | • |
| Plán                                                          | Trieda                           | Predmet             | Učiteľ                  | rok          |   |
| INF zameraná - 1.roč.                                         | I.A                              | Informatika         | Jana Kozáková           | 2015/2016    |   |
| INF všeobecná - 1.roč.                                        | I.B                              | Informatika         | Jana Kozáková           | 2015/2016    |   |
| INF všeobecná - 1.roč.                                        | I.E                              | Informatika         | Jana Kozáková           | 2015/2016    |   |
| INF zameraná - 2.roč.                                         | II.A                             | Informatika         | Jana Kozáková           | 2015/2016    | E |
| INF všeobecná - 2.roč.                                        | II.B                             | Informatika         | Jana Kozáková           | 2015/2016    |   |
| INF všeobecná - 3.roč.                                        | III.B                            | Informatika         | Jana Kozáková           | 2015/2016    |   |
| INF všeobecná - 3.roč.                                        | III.C                            | Informatika         | Jana Kozáková           | 2015/2016    |   |
| INF všeobecná - 3.roč.                                        | III.D                            | Informatika         | Jana Kozáková           | 2015/2016    |   |
| Informatika 1. A 2015 zamerana                                | I.A                              | Informatika         | Ľuboš Kvasnica          | 2015/2016    |   |
| 1.6 PT 4 D 0046                                               | 10                               | 1.7                 | 0.1.2.12                | 004510040    |   |

Výber plánu potvrďte kliknutím na tlačidlo "Skopírovať plán".

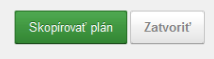

Nezabudnite nový plán uložiť kliknutím na tlačidlo "Uložiť zmeny".

| <u>Súbor Upraviť Zobraziť História Záložky Nástroje Pomocník</u>                                 |                                                                                                    |            |                |                                        |                             |                     |          |                                  |                             |        |
|--------------------------------------------------------------------------------------------------|----------------------------------------------------------------------------------------------------|------------|----------------|----------------------------------------|-----------------------------|---------------------|----------|----------------------------------|-----------------------------|--------|
| 🖹 Gymnázium Ľudovíta Štúra 🗴 G etk plany - Hľadať Googlom 🗴 🛛 Ako môžem vytvoriť tematický 🗴 🕇 + |                                                                                                    |            |                |                                        |                             |                     |          |                                  |                             |        |
| ( ) ( ) ( ) ( ) ( ) ( ) ( ) ( ) ( ) ( )                                                          | mzv. <b>edupage.org</b> /plany/                                                                                                    | 🤍 ୯ ୧ ୧    | etk plany      | ÷                                      | ☆   1                       | ≜ ₽                 | <b>^</b> | D                                |                             |        |
| 📄 moje 📄 skola 📄 wifi                                                                            | 🦲 moje 📙 skola 📙 wifi 🛞 GymZV 🚦 Office 🏾 DiGiŠkola.sk 📓 GoClass - Redefining c 📙 NAS 🧾 samsung 🛞 Ukazovatel 😩 Raspberry Pi as low-co 📙 tipa 📙 mapy 📙 Raspber |            |                |                                        |                             |                     |          |                                  |                             |        |
| E Gymnázium Ľ                                                                                    | udovíta Štúra                                                                                                    |            |                |                                        |                             |                     |          | ? +                              | 2                           | $\sim$ |
| م<br>خ Úvod                                                                                      | Plán v TEMATICKÉ PLÁNY                                                                                                    | Ulo<br>zme | žiť<br>eny Vyt | tvoriť Upraviť<br>ý plán aktuálny plán | Pridať<br>prázdny celok cel | Pridať<br>ok zo ŠVP | 1        | Vytlačiť<br>Skopírov<br>Import z | plán<br>ať z inél<br>Excelu | ho pla |
| 🔅 Web stránka                                                                                    | - celok                                                                                                    | p.h        | - por.         | téma                                   |                             | p.hod.              | od       | Pripravy                         |                             | obs    |
| 🚯 Triedna kniha                                                                                  | IX. – BOZ, Postupy, riešenie<br>problémov, algoritmické                                                                                                    | 22         | 1.             | Poučenie o bezpečnost                  | ti                          | 1 💌                 |          | príprav                          | v: 0                        |        |

## 1.4 Plán pre skupinu (voliteľné predmety)

Pri vytváraní plánu nezadajte triedu, ale vyberte odkaz na rýchlu voľbu.

| Nový plán                              |                                                                                         |  |  |  |  |  |
|----------------------------------------|-----------------------------------------------------------------------------------------|--|--|--|--|--|
| Nový plán<br>vyplňte prosím nižšie uve | dené údaje                                                                              |  |  |  |  |  |
| Trieda:                                | II.C<br>Tip: ak učíte delené hodiny, vytvorte si pre každú skupiťu r <u>ichlu voľbu</u> |  |  |  |  |  |
| Predmet:                               | Informatika 🔹                                                                           |  |  |  |  |  |
| Vzdelávacia oblasť:                    |                                                                                         |  |  |  |  |  |
| Názov:                                 |                                                                                         |  |  |  |  |  |
| Školský rok:                           | 2016 / 2017 🔹                                                                           |  |  |  |  |  |
| Obdobie:                               | celý školský rok 🔻                                                                      |  |  |  |  |  |
| Časová dotácia:                        | 1 hodín / týždeň                                                                        |  |  |  |  |  |

Pomocou tohto odkazu si vytvoríte plán pre svoju skupinu žiakov tak, že v otvorenom okne kliknete na tlačidlo "Nová rýchla voľba".

| Rýchla voľba                                                                                                    |                                                                                                    |
|----------------------------------------------------------------------------------------------------|----------------------------------------------------------------------------------------------------|
| Vytvorte si skupiny žiakov presne podľa Vašich potrieb. Rýchla voľba je<br>delené hodiny, pre každů skupinu, ktorú vyučujete si vytvorte rýchlu voľbu.<br>evidovať svoje prípravy na hodinu a zadávať žiakom známky. Vytvorením rý<br>triednej knihe. | zoskupenie žiakov v nejakom predmete. Ak vyučujete<br>úu každej rýchlej voľbe môžete vytvoriť vzdelávací plán,<br>chlej voľby tiež ušetrite čas pri zadávaní chýbajúcích v |
| CVI1 V.C. IV.D. IV.E Cočenia z informatiky Studenti: 11                                                                                                    | <ul> <li>Upraviť</li> <li>Plán CV11</li> <li>Prípravy CV11</li> <li>Známky</li> </ul>                                                                                      |
| CVI3 V.D., IV.C., IV.D., IV.E Cočenia z informatiky Studenti: 11                                                                                                    | <ul> <li>Upraviť</li> <li>Plán CVI3</li> <li>Prípravy CVI3</li> <li>Známky</li> </ul>                                                                                      |
| ■ SEN4<br>W. IV.B., IV.C., IV.D., IV.E., Oktáva A<br>Seminár z informatiky<br>Studenti: 20                                                                                                    | Upraviť     Plán SEN 4     Prýpravy SEN 4     Známky                                                                                                    |
| Vymazať + Nová rýchla voľba                                                                                                    |                                                                                                    |

V otvorenom okne zvoľte: predmet, triedy a názov. Názov zadajte tak, aby ste vedeli správne identifikovať vašu skupinu, napr. v tvare: Predmet\_Rocnik\_Triedy

(Oznacenie\_skupiny\_Rocnik\_Triedy).

| Rýchla voľba                                                                |                                             |                     |                    |                           |                                          | ×       |
|-----------------------------------------------------------------------------|---------------------------------------------|---------------------|--------------------|---------------------------|------------------------------------------|---------|
| Krok 1/2: Vyberte tried<br>Rýchla voľba slúži hlavne na<br>viacerých tried. | <b>du / predmet</b><br>a zoskupenie viacerj | ich tried. Uľahčí s | a Vám tak zadávani | ie známok v prípade výučb | y predmetu, kde chodia na jednu hodinu ż | źiaci z |
| Predmet                                                                     | Seminár z infor                             | matiky              |                    | •                         |                                          |         |
| Triedy                                                                      | IV.B<br>IV Oktáva A                         | V.C                 | VIV.D              | V.E                       |                                          |         |
| Názov                                                                       | SEN_4_BCDE                                  |                     |                    |                           |                                          |         |
|                                                                             |                                             |                     |                    |                           | Pokračovať >> Zatv                       | oriť    |

V nasledujúcom okne zvoľte názov skupiny v rozvrhu (pozri spodný obrázok)

a skontrolujte, či máte v skupine zaškrtnutých (správne priradených) žiakov. V prípade nesprávnych údajov kontaktujte administrátora triednej knihy.

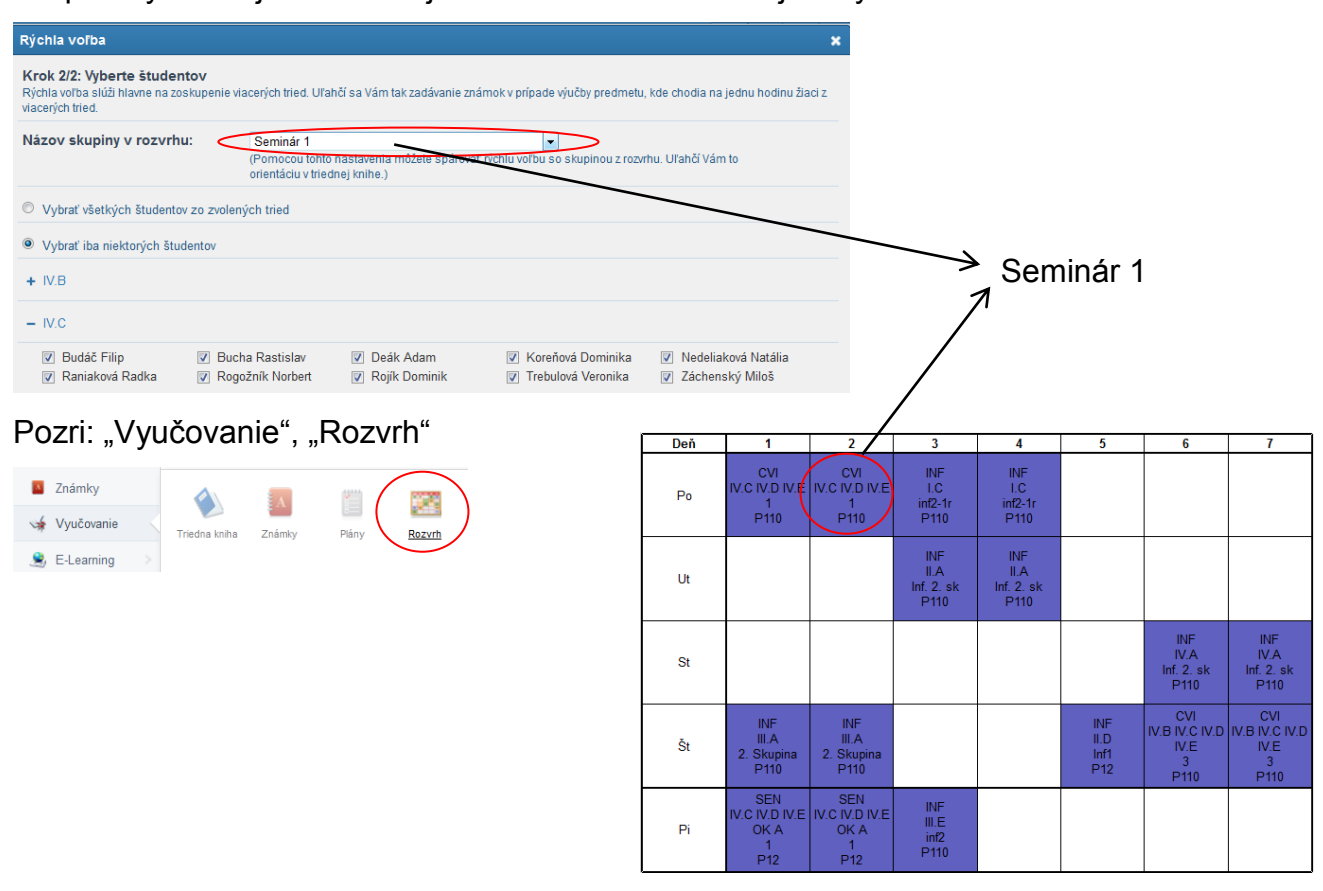

#### 1.5 Spoločný plán pre viacerých vyučujúcich

Pokiaľ v jednej triede ten istý predmet učia viacerí vyučujúci, môžu sa deliť o jeden plán. Učiteľ, ktorý vytvorí plán, zvolí "Vyučovanie" a následne "Plány".

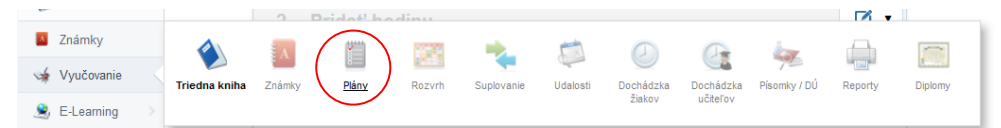

Vyberie plán, o ktorý sa chce deliť a zvolí "Upraviť aktuálny plán".

| م<br>خ Úvod          |      | Plán →   | TEMATICKÉ PLÁNY<br>Prima<br>Informatika, INF Prima | Ulo    | Džiť Vy<br>eny nov | tvoriť Upraviť<br>ý plán aktuálny plán | ok zo ŠVF | -<br>- | <ul> <li>Vytlačiť plán</li> <li>Skopírovať z iné</li> <li>Import z Excelu</li> </ul> | ho plánu       |
|----------------------|------|----------|----------------------------------------------------|--------|--------------------|----------------------------------------|-----------|--------|--------------------------------------------------------------------------------------|----------------|
| 🔅 Web stránka        |      | - 0      | elok                                               | p.hod. | - por.             | téma X Z                               | p.hod.    | od     | Prípravy                                                                             | obsahový štand |
| Se Web Stranka       | IX.  | - s      | oftvér a hardvér                                   | 5      | 1.                 | BOZ poučenie                           | 1 🚔       | 1      | príprav: 0                                                                           |                |
| Triedna kniha Známky |      |          |                                                    |        | 23.                | Práca so súbormi a priečinkami         | 2 🚔       | 2      | príprav: 0                                                                           |                |
| 2.ndmky              |      |          |                                                    |        | 45.                | Práca v operačnom systéme              | 2 ≑       | 2      | príprav: 0                                                                           |                |
| vý Vyučovanie 🔗      |      |          |                                                    |        |                    | pridať tému                            |           |        |                                                                                      |                |
| 🚊 E-Learning >       | x.   | - R      | Reprezentácie a nástroje                           | 10     | 69.                | Práca s grafikou                       | 4 🌩       | 4      | príprav: 0                                                                           |                |
| 🥸 Komunikácia >      | XI.  |          |                                                    |        | 1012.              | Práca s textom                         | 3 🚔       | 3      | príprav: 0                                                                           |                |
| Nastavenia           | XII. |          |                                                    |        | 1315.              | Práca s prezentáciami                  | 3 🚔       |        | príprav: 0                                                                           |                |
|                      |      |          |                                                    |        | pridať tému        |                                        |           |        |                                                                                      |                |
|                      |      | – A<br>p | lgoritmické riešenie<br>problémov                  | 12     | 1618.              | Analýza problému                       | 3 🚔       |        | príprav: 0                                                                           |                |
|                      |      |          |                                                    |        |                    |                                        |           |        |                                                                                      |                |

Vyberie v sekcii "Učitelia" všetkých vyučujúcich, s ktorými sa bude o daný plán deliť. Vyučujúcim sa následne daný plán zobrazí.

| Nový plán                                          |                                                                                                    |
|----------------------------------------------------|----------------------------------------------------------------------------------------------------|
| Úprava plánu<br>vyplňte prosím nižšie uvedené údaj | 8                                                                                                    |
| Trieda:                                            | INF Príma<br>Tip: ak učite delené hodiny, vytvorte si pre každú skupinu <u>rýchlu voľbu</u>                                                                                                    |
| Predmet:                                           | Informatika                                                                                                    |
| Vzdelávacia oblasť:                                |                                                                                                    |
| Školský rok:                                       | 2016/2017 •                                                                                                    |
| Obdobie:                                           | celý školský rok                                                                                                    |
| Názov:                                             | Prima                                                                                                    |
| Časová dotácia:                                    | 1 hodín / týždeň                                                                                                    |
| Počet hodín v jednotlivých<br>mesiacoch:           | sep okt nov dec jan feb mar apr máj jún<br>4 m 4 v 4 v 5 v 4 v 5 v 4 v 5 v                                                                                                    |
| Učitelia:                                          | Ján Valuška<br>Vycete učiteľov<br>vs. os učiteľov zavom budete plán zdlefať (napr. teamtesching). Zvolení učitelia budú mať plné práv<br>na úprav učiho plánu a bude sa im zobrazovať aj v zozname ich plánov<br>Vyberte ďalších učiteľov, ak daný predmet v tricele učite visceri učitelia, príčom sa na hodinách striedate<br>Ak učite vejeci ale trčze skulpný je potečné, ba sy iskážý dučite Vyhordi Vatstrý plán.                                                         |
|                                                    | 📄 Zakázať ostatným učiteľom prezerať si tento plán                                                                                                    |
| Nastavenia kurzu                                   | Zverejniť plán študentom<br>(Zaškrtnuím tohto nastavenia môžste Vami vybrané prípravy zdieľať so študentami. Študenti vidia<br>Vami pridelené testy, lekcie a projekty a iné materiály tastegorizované do tém v rámci plánu)<br>(At udomaticky zverejňovať prípravy/materiály študentom<br>(Ak je toto nastavenie zaškrtnuté, každá nové príprava bude automatidy zverejnená študentom<br>(nemusie ich manušane zverejňovať). Nutomatidy zverejnené príprav můžste doverejniť.) |
| Zmazať tento plán                                  | Uložiť Zatvor                                                                                                    |

# 2 Udalosti

## 2.1 Exkurzie a pohybové kurzy

V triednej knihe zvoľte "Nová udalosť".

| 1 | Pridať hodinu |                               |
|---|---------------|-------------------------------|
| 2 | Pridať hodinu | Pridat hodinu                 |
| 3 | Pridať hodinu | Nová udalosť<br>Moja poznámka |
|   |               | Zarezervovať si učebňu        |

#### Vyberte typ "Školská udalosť".

|    |                            |                                                                                                    |   |               |           |             |             |            |       | ×  |
|----|----------------------------|----------------------------------------------------------------------------------------------------|---|---------------|-----------|-------------|-------------|------------|-------|----|
| Šŀ | olská udalosť 🔻            | Predmet:                                                                                                    |   |               |           |             |             |            |       |    |
|    | Projektové vyučovanie      | Môže zrušiť pôvodnú hodinu<br>Môžete zadať učivo a chýbajúcich na hodine<br>Zobrazené: Triedna kniha (Reporty)    |   | II.A, II.B, I | I.C, II.D | (5) Ce      | lá trieda 🔻 |            |       |    |
|    |                            |                                                                                                    |   | Marek Bal     | ážovič, V | iera Bóno   | ová, Richar | d Hranec . | (11)  |    |
|    | Doučovanie                 | Môže zrušiť pôvodnú hodinu<br>Môžete zadať učivo a chýbajúcich na hodine<br>Zobrazené: Triedna kniha (Reporty)    |   | - Zoz         | nam učeb  | ní a kabine | etov        |            |       |    |
|    | Hodina s triednym učiteľom | Ruší pôvodnú hodinu<br>Môžete zadať učívo a chýbajúcich na hodine<br>Zobrazené: Kalendár, Triedna kniha (Reporty) |   | 17:00         | 18:00     | 19:00       | 20:00       | 21:00      | 22:00 |    |
|    |                            |                                                                                                    | Е |               |           |             |             |            |       | Ê. |
| <  | Školská udalosť            | Môže zrušiť pôvodnú hodinu<br>Môžete zadať chýbajúcich na hodine<br>Zobrazené: Kalendár, Triedna kniha (Reporty)  |   |               |           |             |             |            |       | =  |

#### Ďalej vyplňte: názov, dátum, čas, triedy a učiteľov.

| Udalosť |                                |           | 3                                                  |  |
|---------|--------------------------------|-----------|----------------------------------------------------|--|
| Typ:    | Školská udalosť 🔻              | Predmet:  |                                                    |  |
|         | Neruší pôvodnú hodinu          | Triedy:   | Celá trieda 🔻                                      |  |
| Názov:  | Letný pohybový kurz            |           | II.A, II.B, II.C, II.D (5)                         |  |
|         | Poznámka                       | Učitelia: | March Dalfžaulž View Džeruž Dishad Usera (44)      |  |
| Dátum:  | 10.09.2015 📅 Dihšia udalosť    |           | Marek Dalazović, viera Bonova, Richard Hraneć (11) |  |
| Čas:    | 2 (08:55 - 09:40) V 4 hodiny V | Učebňa:   | - Zoznam učební a kabinetov                        |  |

V prípade, že potrebujete zadať viac tried alebo učiteľov, ktorí sa zúčastnili akcie, vyberte pole "viac". Toto pole sa nachádza na konci listovacieho zoznamu.

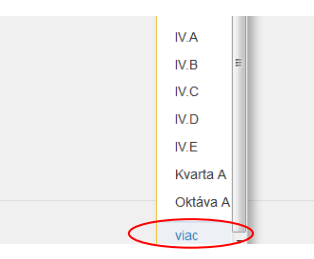

Vytvorenie udalosti potvrďte tlačidlom "OK". Po vytvorení udalosti môžete zapísať dochádzku žiakov. Pokiaľ ste zvolili viac ako jednu triedu, budete pri udalosti vidieť v dochádzke zoznam všetkých žiakov zo všetkých zvolených tried.

#### 2.2 Písomky a testy

V triednej knihe zvolíme: "Nová udalosť".

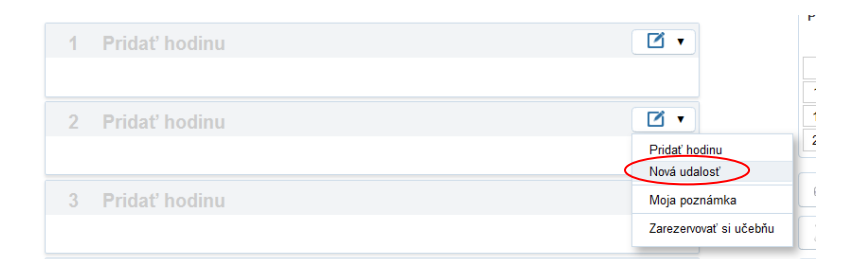

#### Vyberte typ z kategórie "Skúšanie žiakov".

| Тур:             | • •             | Predmet: Informatika 💌                                                                                                |
|------------------|-----------------|----------------------------------------------------------------------------------------------------|
| Názov:<br>Dátum: | Skúšanie žiakov | Neruší pôvodnú hodnu<br>Zobrazené: Pisomky / DÚ<br>Ján Valuška →                                                      |
| Čas:             | Veľká písomka   | Neruší pôvodnú hodinu<br>Zobrazené: Pisomky / DÚ                                                                      |
| Rozvrh           | Písomka         | Neruší pôvodnú hodnu<br>Zobrazené: Pisomky / DÚ         17.00         19.00         20:00         21:00         22:00 |
| II.A             | Kratučký testík | Neruší pôvodnú hodnu<br>Zobrazené: Pisomky / DÚ                                                                       |
| Ján Valuška      | Ústne skúšanie  | Neruší pôvodnú hodnu<br>Zobrazené: Pisomky / DÚ                                                                       |
|                  | Referát         | Neruší pôvodnú hodnu<br>Zobrazené: Pisomky / DÚ                                                                       |
|                  | Projekt         | Neruší pôvodnú hodmu<br>Zobrazené: Pisomky / DÚ                                                                       |
|                  |                 |                                                                                                    |

Pokiaľ ste udalosť vybrali v triednej knihe v kolónke, kde chcete zrealizovať písomku alebo test, všetky ostatné položky už máte správne vyplnené. V inom prípade musíte ostatné položky: názov, dátum, čas, predmet, triedu vyplniť v okne.

| Udalosť     |                                                                                         | × |
|-------------|-----------------------------------------------------------------------------------------|---|
| Тур:        | Písomka 💌 Predmet.* Informatika 💌                                                       |   |
| Názov:      | Trieda.* II A v Inf. 2. sk v                                                            |   |
|             | Poznámka Učiteľ: Ján Valuška -                                                          |   |
| Dátum:      | 21.06.2016 📅 Dlhšia udalosť Učebňa: Joznam učební a kabinetov                           |   |
| Čas:        | 3 (09:50 - 10:35) * 1 hodina *                                                          |   |
| Rozvrh      | 8.00 9.00 10.00 11.00 12.00 13.00 14.00 15.00 16.00 17.00 18.00 19.00 20.00 21.00 22.00 |   |
| II.A        | JA L23         PO P31         KZ P18         KC P32         Li         NO P42           |   |
| Ján Valuška |                                                                                         |   |

Udalosť potvrďte tlačidlom "OK". Takto vytvorené udalosti v triednej knihe vidí učiteľ a prihlásení žiaci. Udalosť sa nezobrazuje na tabletoch a smartfónoch, ktoré využívajú aplikáciu EDUPAGE!

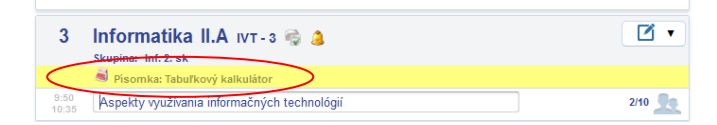

## 2.3 Domáce úlohy

Po prihlásení do triednej knihy zvoľte "Vyučovanie" a následne "Písomky/DÚ".

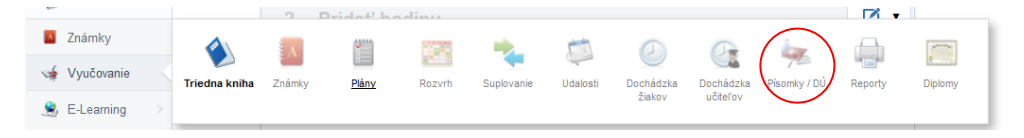

#### Pridajte novú úlohu.

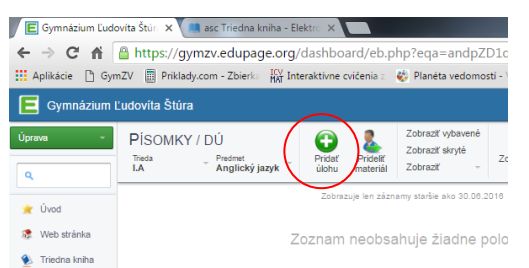

V okne zadajte: Názov úlohy, typ úlohy, dátum, triedu, predmet, a pokiaľ je delená hodina, aj skupinu.

|                   | Pridať DÚ          | ×             |
|-------------------|--------------------|---------------|
|                   | zadajte text úlohy | ž             |
| Slúži na vloženie | Тур:               | O DÚ -        |
| prílohy           | Dátum:             | 31.08.2016    |
| (pracovného       | Trieda:            | LA            |
| súboru)           | Skupina:           | Celá trieda   |
|                   |                    | Uložiť Zrušiť |

Poznámka: podobne je možné zadávať aj písomky.

## 2.4 Uzavretie TVVP

Preberané učivo sa uzatvára v triednej knihe na konci školského roku.

Do triednej knihy je potrebné zapísať jednu z uvedených možností:

- Tematický výchovno-vzdelávací plán splnený dňa ...... (Uveďte deň poslednej odučenej hodiny v danom predmete.).
- Tematický výchovno-vzdelávací plán nesplnený dňa ...... (Uveďte deň poslednej odučenej hodiny v danom predmete, neodučené učivo, čas a spôsob jeho splnenia/dobratia.).

#### Postup:

1. V triednej knihe na poslednej vyučovacej hodine zvoľte "Nová udalosť".

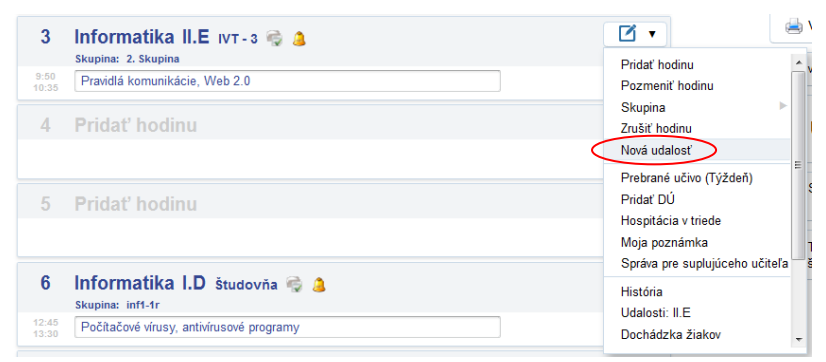

2. Typ "Triedna kniha".

3. Názov - jedna z uvedených možností.

| Udalosť     |                                                         |                         |                   | ×                 |
|-------------|---------------------------------------------------------|-------------------------|-------------------|-------------------|
| Тур:        | Triedna kniha                                           | Predmet:                | Informatika 🔻     |                   |
| Názov:      | Tematický výchovno-vzdelávací plán splnený     Poznámka | Trieda.*                | III.E v inf2 v    |                   |
| Dátum:      | 24.06.2016                                              | Ucitel:                 | Ján Valuška 🔻     |                   |
| Rozvrh      | 7:00 8:00 9:00 10:00 11:00 12:00                        | 13:00 14:00 15:00 16:00 | 17:00 18:00 19:00 | 20:00 21:00 22:00 |
| III.E       | H2 P23 V1 P110 V1 P23 MI P23                            | BK F23 PO F31           |                   |                   |
| Ján Valuška | III.A III.B<br>P12 P110                                 |                         |                   |                   |

#### 2.5 Uzavretie triednej knihy

Do triednej knihy je potrebné zapísať:

#### Triedna kniha uzavretá dňa 30. 6. 20..

Postupujte rovnako, ako pri uzatváraní TVVP.

#### 3 Výchovné opatrenia

#### 3.1 Zapísanie poznámky žiakovi, ktorého učím (správanie)

Prihláste sa do triednej knihy a zvoľte "Známky".

| E Gymnázium Ľudovíta Štúra |          |                                                                   |                                         |                                   |  |  |  |  |
|----------------------------|----------|-------------------------------------------------------------------|-----------------------------------------|-----------------------------------|--|--|--|--|
| ٩                          | Α        | No vila vila vila vila vila vila vila vila                        | Predmet:<br>Informatika (II<br>obdobie: | NF) 💌                             |  |  |  |  |
| 🚖 Úvod                     | Známky 🔻 | I.C - zmen                                                        | y 2. polrok                             | -                                 |  |  |  |  |
| 🐲 Web stránka              | 🔺 Mome   | A Momentálne nie je možné meniť ani zadávať nové známky. Dôvod: L |                                         |                                   |  |  |  |  |
| 🔌 Triedna kniha            | # 🗖 P    | Meno                                                              | Reprezentácia<br>1.5×                   | Reprezentácia<br><sup>0.75×</sup> |  |  |  |  |
|                            | 1 🔳 🚨    | Bažíková, Barbora                                                 | 2 (06.06)                               | 2 (16.05)                         |  |  |  |  |
| vyucovanie >               | 2 🔳 🙎    | Bvocová, Viktória                                                 | 2 (06.06)                               | 3 (16.05)                         |  |  |  |  |

#### Zvoľte predmet "Správanie".

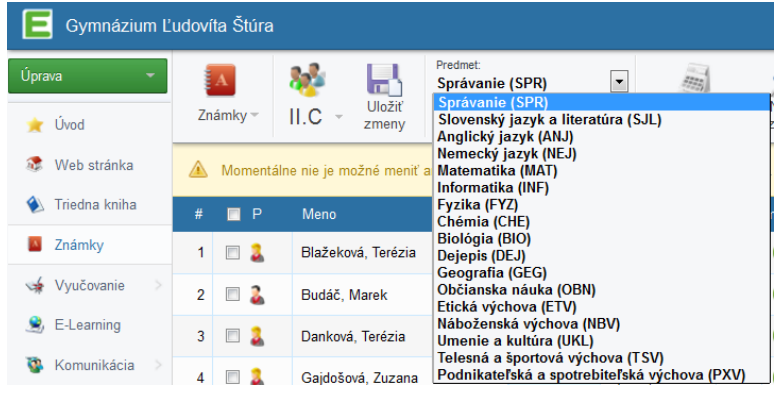

Kliknutím na symbol + pri žiakovi sa vám otvorí okno, do ktorého môžete zadať poznámku.

| # 🔳 P                           | Meno               |           | Priemer | Vysvedčenie | Poznámky |            |
|---------------------------------|--------------------|-----------|---------|-------------|----------|------------|
| 1 🔳 🚨                           | Blažeková, Te      | erézia    |         | 1 (18.06)   |          |            |
| EduPage                         |                    |           |         |             |          | ×          |
| Nová pozi<br>Študent: Terézia E | námka<br>Blažeková |           |         |             |          |            |
| Тур                             | poznámky: 📔        | <b>_</b>  |         |             |          |            |
|                                 | Dôvod:             |           |         |             |          |            |
|                                 |                    |           |         |             |          | ai         |
|                                 | Predmet: S         | Správanie |         |             |          | •          |
| 📃 Zobraziť rozš                 | írené nastaveni    | ia        |         |             |          |            |
|                                 |                    |           |         |             | Uloži    | č Zatvoriť |

Takto zadané poznámky si môže triedny učiteľ pozrieť, prípadne vytlačiť kliknutím na tlačidlo "Tlač/export".

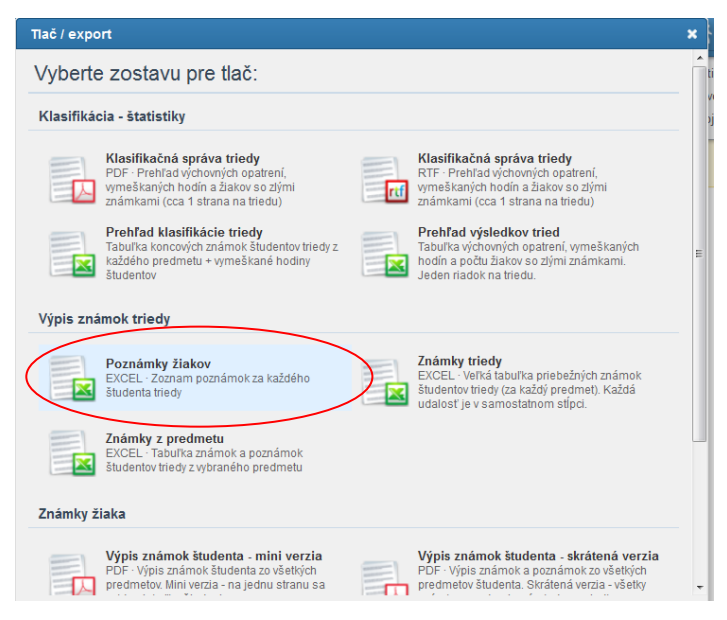

Poznámka: je tu možnosť dať návrh na výchovné opatrenie. Pozri video na adrese:

http://www.triednakniha.sk/#!/videos - "Rozhodnutia, pravidlá a tlač".

#### 3.2 Zapísanie poznámky žiakovi, ktorého neučím (správanie)

Prihláste sa do triednej knihy a zvoľte "Známky".

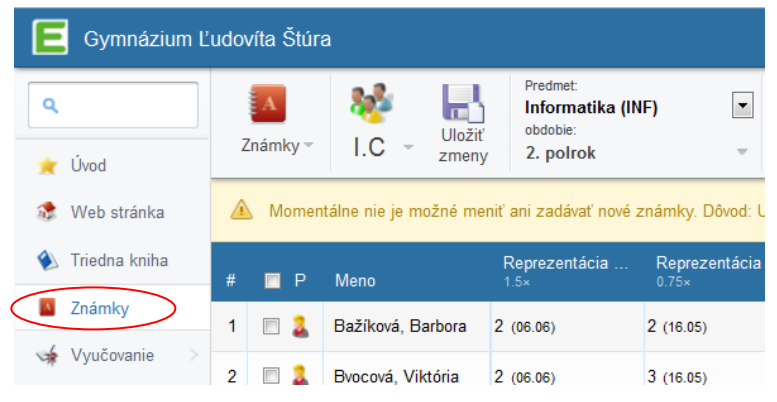

Zvoľte si namiesto zadávania známok zadávenie poznámok

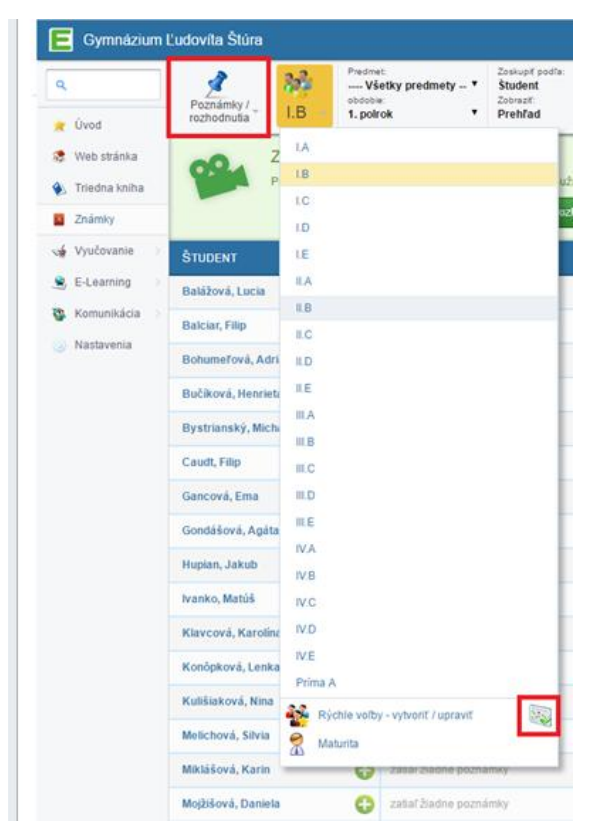

Kliknite na ikonku nachádzajúcu sa vedľa rýchlej voľby a následne vyberte triedu, v ktorej budete písať poznámku.

#### 3.3 Poznámka z predmetu

Každý vyučujúci môže v rámci svojho predmetu zadávať poznámky. Tieto poznámky sú informačného charakteru a vidí ich okrem učiteľa žiak a rodič. Takto môžete napríklad pochváliť žiaka za jeho aktívny prístup na vyučovacej hodine, prípadne pokarhať za jeho pasívny prístup.

# 4 Týždenníci

Týždenníkov môžete do triednej knihy zadávať prostredníctvom poznámky na týždeň. V pravej časti triednej knihy kliknete na položku "viac" a vyberte "Poznámky na týždeň".

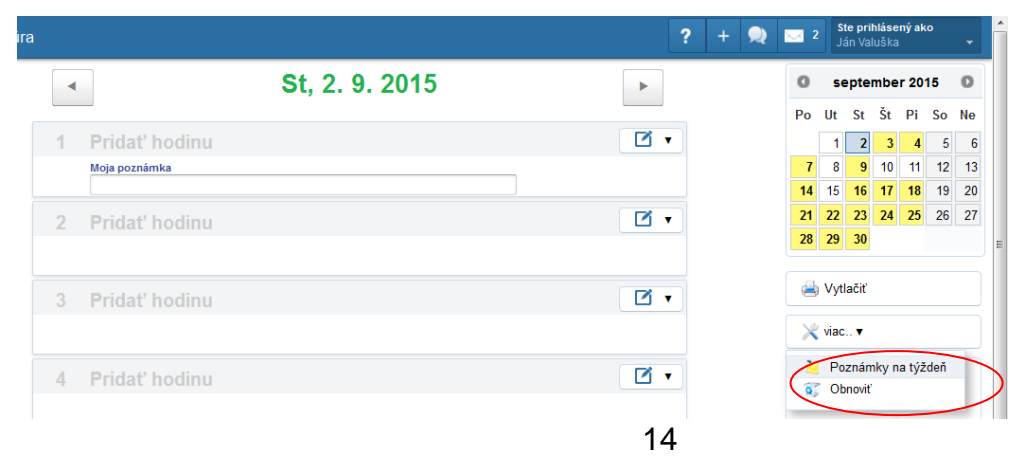

Do políčka "Poznámka" zapíšte mená týždenníkov.

| # | Týždeň      | Poznámka |
|---|-------------|----------|
| 1 | 31. 86. 9.  |          |
| 2 | 713. 9.     |          |
| 3 | 1420. 9.    |          |
| 4 | 2127. 9.    |          |
| 5 | 28. 94. 10. |          |
| 6 | 511. 10.    |          |
| 7 | 10 10 10    |          |

# 5 Dochádzka

#### 5.1 Ospravedlňovanie vymeškaných hodín

Ak ste triedny učiteľ, vyberte "Dochádzka žiakov".

| E Greenfield sc                  | hool, Flowers street,                            | Flowersburg                    |                      |                           |                       |                   |
|----------------------------------|--------------------------------------------------|--------------------------------|----------------------|---------------------------|-----------------------|-------------------|
| Úprava 👻                         | Dušan<br>zajtra: lveta                           |                                | O prestávka<br>14:50 | B)                        |                       |                   |
| 🗶 Úvod                           | Rozvrh dnes 26.05                                |                                |                      |                           |                       |                   |
| 🀲 Web stránka<br>🌒 Triedna kniha | 1.<br>Ang<br>7.B                                 |                                |                      | 4<br>Ang<br>3A            | 5.<br>Náu<br>4.C      | 6.<br>Ang<br>3.C  |
| Známky                           |                                                  |                                | × 5                  |                           | G la                  |                   |
| 缝 Vyučovanie                     | Triedna kniha Známky                             | Plány Rozvil                   | Suplovanie Udi       | slosti <u>Dochádzka</u> D | ochádzka Písomky / DÚ | Reporty Diplomy   |
| 🚊 E-Learning >                   |                                                  |                                |                      | žiakov                    | Jõitelov              |                   |
| 🕸 Komunikácia >                  | Správy<br>Kayla Ferna<br>28.5 štvrt<br>war krank | ndez - utorok<br>ok 30.5 Kayla | Triedn               | a kniha                   | Známky                | <i>(</i>          |
|                                  | Dochádzk                                         | a                              | Domác                | e úlohy                   | Ang 3.C               | Ang 3.A, Náu 4.C, |
|                                  | Suplovani                                        | e                              | E-learr              | ing                       | Plány                 |                   |

Zobrazí sa vám zoznam žiakov a počet ich nevyriešených absencií.

| E Gree    | enfield s      | chool, Flower                            | s street, Flo            | wersburg             |               |          |        |               |       |      |             |   |   |                    |   |   |        |  |
|-----------|----------------|------------------------------------------|--------------------------|----------------------|---------------|----------|--------|---------------|-------|------|-------------|---|---|--------------------|---|---|--------|--|
| Jprava 👻  |                | 🗟 🎿                                      |                          | 202                  | ~             | đ        |        | ?             |       |      |             |   | • |                    |   |   | 12     |  |
| 🛒 Úvod    |                | Dochádzka<br>Trieda                      | Dochádzka<br>Školský rok | 4.A (Moja<br>trieda) | Graf          | Graf Vyt |        | /tlačiť Návod |       | Škol | Školský rok |   |   | Nová<br>ospravedin |   |   | Osprav |  |
| 🔹 Web str | ánka           | Žiaci                                    |                          |                      | Dochádzka štu | dent     | a Kayl | a Fernand     | ez, 4 | A.I  |             |   |   |                    |   |   |        |  |
| 🔌 Triedna | kniha          | a Nichole Ball (1)<br>Conrad Bridges (3) |                          |                      | Kayla Fernan  | dez      | Ospra  | vedinenky     | 0     | 1    | 2           | 3 | 4 | 5                  | 6 | 7 | 8      |  |
|           |                |                                          |                          |                      | 21. 5. 2014   |          |        |               |       | ۲    | 0           | ۲ | ۲ | ۲                  | ۲ |   |        |  |
| 🔬 2патку  |                | March Durker                             |                          | 20. 5. 2014          |               |          |        |               | 0     | 0    | 0           | 0 | 0 | 0                  | 0 |   |        |  |
| 🖌 Vyučova | nie            | Mack Burton                              | (4)                      |                      | 19. 5. 2014   | ŧ.       |        |               |       | 0    | 0           | 0 | ۲ | 0                  | 0 |   |        |  |
|           | Faith Cobb (3) |                                          | Faith Cobb (3)           |                      | 12. 5. 2014   |          |        |               |       | 0    |             |   |   |                    |   |   |        |  |
| S C-Lean  | ing 2          | Jasmine Douglas (2)                      |                          | as (2) Súhm          |               |          |        |               |       |      |             |   |   |                    |   |   |        |  |
| 🚳 Komuni  | kácia >        | Kayla Fernar                             |                          | Chýba                |               |          |        | 19            |       |      |             |   |   |                    |   |   |        |  |
| 😸 Nastave | enia           | Jody Goodm                               | ian                      |                      | Mešká         |          |        |               | 1     |      |             |   |   |                    |   |   |        |  |

Vyberte žiaka a kliknite na "Nová ospravedlnenka".

| prava 🔹         | Dochádzka<br>Trieda | Dochádzka<br>Školský rok | 4.A (Moja<br>trieda) | Graf                            | Vytla  | àir       | Náv  | od  |      | Škols  | iký rok |        | )<br>Ispra | D<br>Nová<br>vedir | nenka | 01 | pravec | linenky | Povolé / zi<br>elektron<br>ospravedir |
|-----------------|---------------------|--------------------------|----------------------|---------------------------------|--------|-----------|------|-----|------|--------|---------|--------|------------|--------------------|-------|----|--------|---------|---------------------------------------|
| Web stránka     | Žiaci               |                          |                      | Dochádzka š                     | Nova   | i os      | prav | edi | neni | ka - I | Kayla   | a Fer  | nan        | dez                |       | _  |        |         |                                       |
| , Triedna kniha | Nichole Ball        | (1)                      |                      | Kayla Ferna                     | -      |           | 2    |     |      |        |         |        |            |                    |       |    |        |         |                                       |
| To Looks        | Conrad Brid         | ges (3)                  |                      | 21.5.20                         | Typ at | sen       | cie  |     |      | -      | (0) (   | Jsprav | eane       | na no              | ana ' |    |        |         |                                       |
| Znamky          | Mack Burton (4)     |                          |                      | 20.5.20 Poznámka                |        |           |      |     |      |        |         |        |            |                    |       |    |        |         |                                       |
| Vyučovanie      |                     |                          | 19. 5. 20            |                                 |        |           |      |     |      |        |         |        |            |                    |       |    |        |         |                                       |
| E-Learning      | Jasmine Douglas (2) |                          |                      | 12. 5. 20                       |        |           |      |     |      |        |         |        |            |                    |       |    |        |         |                                       |
|                 |                     |                          |                      |                                 | 0      | d máj 201 |      |     | 14   | 14     |         |        | jún 2014   |                    |       |    |        | Þ       |                                       |
| Komunikacia     | Kayla Fernar        | ndez (20)                |                      | Chýba                           | Po     | Ut        | St   | Št  | Pi   | So     | Ne      | Po     | Ut         | St                 | Št    | Pi | So     | Ne      |                                       |
| Nastavenia      | Jody Goodm          | ian                      |                      | Mešká                           |        |           |      | 1   | 2    | 3      | 4       |        |            |                    |       |    |        | 1       |                                       |
|                 | Muriel Higgir       | ns                       |                      | Tip: Stlačenín<br>Spolu s kláve | 5      | 6         | 7    | 8   | 9    | 10     | 11      | 2      | 3          | 4                  | 5     | 6  | 7      | 8       |                                       |
|                 | Shawna Mar          | tin                      |                      | klávesou Shif<br>žiaka označíte | 19     | 20        | 21   | 22  | 23   | 24     | 25      | 16     | 17         | 18                 | 19    | 20 | 21     | 22      |                                       |
|                 | Kate Patton         |                          |                      | skupiny komb<br>Stlačením pra   | 26     | 27        | 28   | 29  | 30   | 31     |         | 23     | 24         | 25                 | 26    | 27 | 28     | 29      |                                       |
|                 | Willie Rice         |                          |                      | nastaviť chýb                   |        | _         |      | _   |      |        |         | 30     |            |                    |       |    |        |         |                                       |
|                 | Charlene Ro         | oberts                   |                      |                                 | Hodin  | y: [      | •    | -   | •    |        |         |        |            |                    |       |    |        |         |                                       |
|                 | Dudy Contor         |                          |                      |                                 |        |           |      |     |      |        |         |        |            |                    |       |    |        | C       | k Zruł                                |

Zvoľte typ absencie, do poznámky uveďte dôvod a vyznačte dátumy. Potvrďte tlačidlom "OK".

Poznámka: neskorý príchod do 20 min. môže triedny ospravedlniť (v tomto prípade vyberte typ absencie mo/mn) a nad 20 min. (v tomto prípade vyberte typ absencie o/n) a v prípade reprezentácie školy vyberte typ absencie **r** (neráta sa to do vymeškaných hodín).

#### 5.2 Prehľad vymeškaných hodín žiaka

Po prihlásení do triednej knihy zvoľte "Vyučovanie" a následne "Reporty".

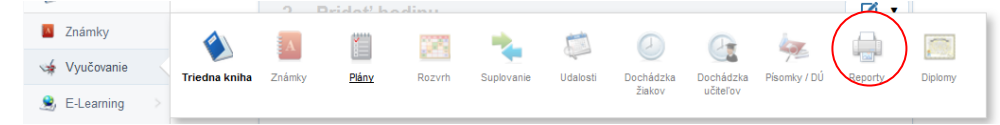

Zvoľte si tlačovú zostavu "Dochádzka žiakov – súhrn", vyznačte časové obdobie a zvoľte "Obnovit". Následne sa vygeneruje tabuľka s prehľadom absencií žiakov.

| C Dochádzka žiakov - | Súhrn - Platnos<br>31.08. | t: Dátum<br>2015 📅 | y -<br>31.12.2015 T Sipce,<br>Fitre Predmet: -                  | viac<br>viac |                   | Obnovi         | ť <sup>201</sup><br>Ná |  |  |  |
|----------------------|---------------------------|--------------------|-----------------------------------------------------------------|--------------|-------------------|----------------|------------------------|--|--|--|
|                      |                           |                    | Dochádzka žiakov, I.B<br>Pondelok 31. 8 Štvrtok 31. 12. 2015    |              |                   |                |                        |  |  |  |
|                      | Všetky hodiny Celý<br>deň |                    |                                                                 |              |                   |                |                        |  |  |  |
| Ziak                 | Prítomný                  | Chýba              | Typ absencie                                                    | Mešká        | Mešká<br>(minúty) | Chýba<br>(Dni) |                        |  |  |  |
| Monika Brusákov      | á 434                     | 20                 | Ospravedinená hodina (20), Reprezentácia (7)                    |              |                   | 0              |                        |  |  |  |
| Roland Ďurčo         | 403                       | 58                 | Ospravedlnená hodina (58)                                       |              |                   | 7              |                        |  |  |  |
| Marianna Fekiač      | ová 342                   | 119                | Ospravedlnená hodina (119)                                      | 3            | 45                | 13             |                        |  |  |  |
| Marek Golian         | 445                       | 15                 | Ospravedlnená hodina (15), Reprezentácia (1)                    |              |                   | 1              |                        |  |  |  |
| Simona Hudobov       | á 435                     | 24                 | Ospravedlnený neskorý príchod (1),<br>Ospravedlnená hodina (24) |              | 10                | 2              |                        |  |  |  |
| Richard Jankovič     | 404                       | 55                 | Ospravedlnená hodina (55), Reprezentácia (1)                    | 2            | 15                | 7              |                        |  |  |  |
| Dominika Kamen       | ská 444                   | 17                 | Ospravedlnená hodina (17)                                       |              |                   | 2              |                        |  |  |  |
| Marek Konôpka        | 438                       | 22                 | Ospravedlnená hodina (22), Reprezentácia (1)                    | 2            | 15                | 2              |                        |  |  |  |
| Lucia Krahulcová     | 403                       | 55                 | Ospravedlnená hodina (55), Reprezentácia (3)                    |              |                   | 7              |                        |  |  |  |
| Alexandra Majoro     | ová 418                   | 42                 | Ospravedlnená hodina (42)                                       |              |                   | 7              |                        |  |  |  |
| Ema Melicháčová      | 406                       | 55                 | Ospravedlnená hodina (55)                                       |              |                   | 5              |                        |  |  |  |
| Peter Moniš          | 440                       | 19                 | Ospravedlnená hodina (19), Reprezentácia (1)                    |              |                   | 2              |                        |  |  |  |
| Viktória Murgačo     | /á 446                    | 14                 | Ospravedlnená hodina (14)                                       |              |                   | 2              |                        |  |  |  |
| Roland Nguyen        | 393                       | 54                 | Ospravedlnená hodina (54), Reprezentácia (14)                   |              |                   | 5              |                        |  |  |  |
| Patrik Palkovič      | 457                       | 3                  | Ospravedlnený neskorý príchod (1),<br>Ospravedlnená hodina (3)  |              | 15                | 0              |                        |  |  |  |
| Patrik Parobok       | 426                       | 34                 | Ospravedlnená hodina (34)                                       |              |                   | 5              |                        |  |  |  |
| Lenka Pecníková      | 382                       | 78                 | Ospravedlnený neskorý príchod (1),<br>Ospravedlnená hodina (78) |              | 10                | 12             |                        |  |  |  |
| Katarína Polášek     | ová 445                   | 10                 | Ospravedlnená hodina (10), Reprezentácia (5)                    |              |                   | 2              |                        |  |  |  |
| Andrej Szabó         | 419                       | 40                 | Ospravedlnená hodina (40), Reprezentácia (1)                    |              |                   | 4              |                        |  |  |  |
| Nicolette Turanov    | rá 357                    | 73                 | Ospravedlnená hodina (73)                                       |              |                   | 10             |                        |  |  |  |
|                      |                           |                    |                                                                 |              |                   |                |                        |  |  |  |

Zvoľte tlačidlo "Vytlačit".

# 6 Zapísanie udalosti do triednej knihy

# 6.1 Školská udalosť

Otvorenie školského roku (triedny učiteľ) Stretnutie s vedením školy (triedny učiteľ) Workshop s pracovníkmi CPPPaP (triedny učiteľ) Prezentácia študentskej rady (triedny učiteľ) Práca s informáciami v učebniach informatiky (príslušní vyučujúci) Úvod do metód štúdia (príslušní vyučujúci) Rozdeľovací test z cudzieho jazyka (príslušní vyučujúci) Vyhodnotenie adaptačného kurzu (triedny učiteľ) Testy profesijnej orientácie (triedny učiteľ) Letný pohybový kurz (príslušní vyučujúci) Žimný pohybový kurz (príslušní vyučujúci) Účelové cvičenie (príslušní vyučujúci) Kurz ochrany života a zdravia (príslušní vyučujúci) Záver školského roku (triedny učiteľ)

# 6.2 Kultúrne podujatie

Divadelné predstavenie (príslušní vyučujúci) Filmové predstavenie (príslušní vyučujúci)

# 6.3 Hodina s triednym učiteľom

Triednicka hodina *(triedny učiteľ)* Preberanie a odovzdávanie učebníc *(triedny učiteľ)* Odovzdávanie vysvedčení *(triedny učiteľ)* 

## 6.4 Triedna kniha

Tematický výchovno-vzdelávací plán (ne)splnený dňa ... (príslušní vyučujúci) Vyhodnotenie prospechu, správania a dochádzky (triedny učiteľ) Triedna kniha uzavretá dňa 30. 6. 20.. (triedny učiteľ)